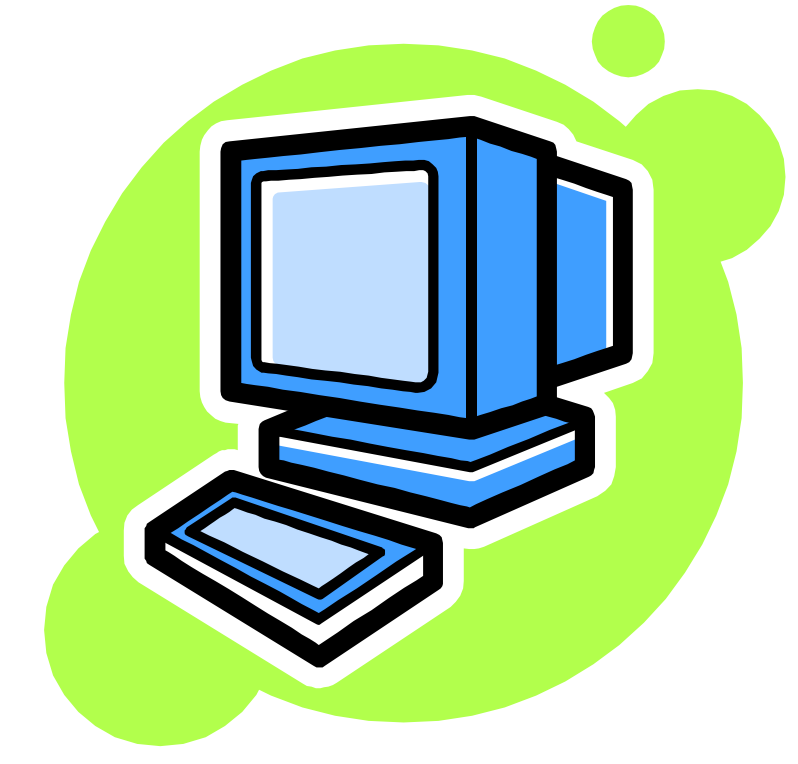

# 利用者登録の流れ

## ICカードの利用者登録について

電子入札用電子証明書 (Cカード)の届出を行い,利用者登録番号を受領したら, 会社のパソコンから電子入札システムに接続し,受領した利用者番号でICカードの利 用者登録を行います。

利用者登録を完了後は、登録したICカードを挿して電子入札システム接続することで、自動的に会社名が判別されるようになります。(利用者登録を行わなければ、ICカードを挿しても電子入札システムに接続することは出来ません。)

## 利用者登録番号について

利用者登録番号は、電子入札システムへICカードを登録するために各会社へ交付 される番号です。利用者登録番号は、各会社に一つずつ交付されます。(複数のIC カードを取得しても、交付される利用者登録番号は一つです。)

利用者登録番号を他者に知られると,自分の会社に関係の無いCカードを登録されるなど,入札を妨害される可能性がありますので,利用者登録番号の取扱には十分ご注意 ください。

| コッイル(に) 須生(に)                                             |                                                                                                    |                                                                                                    |                                                                                |                                                                              |
|-----------------------------------------------------------|----------------------------------------------------------------------------------------------------|----------------------------------------------------------------------------------------------------|--------------------------------------------------------------------------------|------------------------------------------------------------------------------|
|                                                           | 表示(い) お気に入り(A) ツール(T) ヘルブ(H)                                                                                                    |                                                                                                    |                                                                                |                                                                              |
| 🔇 戻る 🔹 🕥 🗸                                                | ≚ 🛃 🎧 🔎 検索 🌟 お気に入り 🍕                                                                                                    | )   🔗 🍓 🗹 • 📙 🗱 🦓 🖉                                                                                                    | ]                                                                              |                                                                              |
| アドレス(①) 🍋 http:/                                          | www.kagoshima-e-nyusatsu.jp/accept/index.php                                                                                                    |                                                                                                    |                                                                                | 🗾 🄁 移動                                                                       |
| かごし<br>電子入                                                | ま県市町村<br>札システム ポータル                                                                                                    | サイト                                                                                                    | サイ<br>同合せ                                                                      | トマップ<br>・リンク集                                                                |
| トップ                                                       | システムの概要システムの設定利用規約                                                                                                    | 操作手引書等よくある質問                                                                                                    | 著作権と<br>固人情報                                                                   |                                                                              |
| 17.<br>(13                                                | ペルシステム<br>・委託) (物品・役務                                                                                                    | ステム<br>入札情報サー<br>(工事・委託                                                                                                    | -ビス 入                                                                          | 札情報サービス<br>物品・役務)                                                            |
|                                                           |                                                                                                    |                                                                                                    |                                                                                |                                                                              |
| 電子入札<br>テムへのIC<br><mark>(システム)</mark>                     | 7ステム、の入口です。電子入札システム<br>コードの、「ちされる場合は、こちらからま<br>第時間 20:00、土日祝日除く)                                                                                                    | の利用やシス<br>ら入りください。<br>入札情報システム<br>を検索する場合は,<br>(システム運用時間                                                                                                | への入口です。県や市町<br>こちらからお入りください<br>引:8:30~20:00,土日初                                | 町村の入札に関する情報<br><sup>ヽ</sup> 。<br><mark>兄日除く)</mark>                          |
| 電子入札<br>テムへのIC<br>(システム)<br>電子入                           | ノステム<br>つードの<br>日時間<br>このボタンを<br>クレックレキオ                                                                                                    | の利用やシス<br>ら入りください。<br>入札情報システム<br>を検索する場合は、<br>(システム運用時間<br>・<br>・<br>・                                                                                 | への入口です。県や市町<br>こちらからお入りください<br><mark>3:8:30~20:00,土日初</mark>                   | 町村の入札に関する情報<br><sup>1</sup> 。<br><mark>紀日除く)</mark><br><u>過去のお知らせ</u>        |
| 電子入札<br>テムへのIC<br>(システム)<br>電子入<br>2008/8/11              | ノステム<br>つードの<br>日時間<br>このボタンを<br>クリックします。電子入札システム<br>される場合は、こちらからま<br>20:00, 土日祝日除く)<br>してのボタンを<br>クリックします。<br>1:0<br>1:0<br>1:0<br>1:0<br>1:0<br>1:0<br>1:0<br>1:0                            | の利用やシス<br>ら入りください。<br>入札情報システム<br>を検索する場合は、<br>(システム運用時間<br>・<br>・<br>や<br>の<br>、<br>の<br>、<br>、<br>、<br>、<br>、<br>、<br>、<br>、<br>、<br>、<br>、<br>、<br>、 | への入口です。県や市町<br>こちらからお入りください<br>第:8:30~20:00,土日初<br>会議所においてシステム                 | 町村の入札に関する情報<br>、<br>、<br>、<br>、<br>、<br>、<br>、<br>、<br>、<br>、<br>、<br>、<br>、 |
| 電子入札<br>テムへのIC<br>(システム)<br>電子入<br>2008/8/11<br>2008/7/30 | <ul> <li>ハステム</li> <li>ハ入口です。電子入札システム</li> <li>たされる場合は、こちらからま</li> <li>20:00, 土日祝日除く)</li> <li>このボタンを</li> <li>クリックします。</li> <li>8月15日(金)18:00~22:00までの</li> <li>止します。操作等が不可能になりますの</li> </ul> | の利用やシス<br>うしいください。<br>入札情報システム<br>を検索する場合は、<br>(システム運用時間<br>のまでの間,民間認証局の日本商工<br>間,システムメンテナンスに伴い,電<br>つで,ご了承ください。                                        | への入口です。県や市町<br>こちらからお入りください<br>第:8:30~20:00,土日都<br>会議所においてシステム<br>子入札システム・入札情報 | 町村の入札に関する情報<br>、<br>、<br>、<br>、<br>、<br>、<br>、<br>、<br>、<br>、<br>、<br>、<br>、 |

| ● 「「」」         ● 「」」         ● 「」」         ● 「」」         ● 「」」         ● 「」」         ● 「」」         ● 「」」         ● 「」」         ● 「」」         ● 「」」         ● 「」」         ● 「」」         ● 「」」         ● 「」」         ● 「」」         ● 「」」         ● 「」」         ● 「」」         ● 「」」         ● 「」」         ● 「」         ● 「」」         ● 「」」         ● 「」」         ● 「」」         ● 「」」         ● 「」」         ● 「」」         ● 「」」         ● 「」」         ● 「」」         ● 「」」         ● 「」」         ● 「」」         ● 「」」         ● 「」」         ● 「」」         ● 「」」         ● 「」」         ● 「」」         ● 「」」         ● 「」」         ● 「」」         ● 「」」         ● 「」」         ● 「」」         ● 「」」         ● 「」」         ● 「」」         ● 「」」         ● 「」」         ● 「」」         ● 「」」         ● 「」」         ● 「」」         ● 「」」         ● 「」」         ● 「」」         ● 「」」         ● 「」」         ● 「」」         ● 「」」         ● 「」」         ● 「」」         ● 「」」         ● 「」」         ● 「」」         ● 「」」         ● 「」」         ● 「」」         ● 「」」         ● 「」」         ● 「」」         ● 「」」         ● 「」」         ● 「」」         ● 「」」         ● 「」」         ● 「」」         ● 「」」         ● 「」」         ● 「」」         ● 「」」         ● 「」」         ● 「」」         ● 「」」         ● 「」」         <                                                                                                    | ALS/FC - Microsoft Int       |                                                                                                    |
|----------------------------------------------------------------------------------------------------|------------------------------|----------------------------------------------------------------------------------------------------|
|                                                                                                    | ファイル(E) 編集(E) 表示(V)          | ・ お気に入り(A) ツール(T) ヘルブ(H)                                                                                                    |
| PtP2QQ         Inttps://www.kacohima-e-myusatuuj/dbidAccepter/index.jp         Image: Control of the state of the state of the stat |                              |                                                                                                    |
|                                                                                                    | アドレス(D)<br>働 https://www.kag | oshima-e-nyusatsu.jp/ebidAccepter/index.jsp                                                                                        |
| 自治体選択画面(工事・委託 受注者用)<br><u> 日治体</u><br><u> 塩児島栗 鹿児島亜 鹿栗 松崎亜 山水市</u><br><u> 直之表市 薩摩川内市 日</u><br><u> 「ひき串木野市 さつま町 長鳥</u> <u> 肝11</u><br>上<br>上<br>自治体名をクリックします。                                                                                                    | <u>かごしま県市町村</u><br>電子入札ジステム  |                                                                                                    |
| <u> 自治体</u><br><u> 鹿児島県 鹿児島市 鹿屋中 枕崎市 出水市</u><br><u> 西之表市 薩摩川内市 日酉 曽於市 露島市</u><br>いうぎ車木野市 さつま町 <u> </u><br><u> </u> 日治体名をクリックします。                                                                                                    |                              | 自治体選択画面(工事·委託 受注者用)                                                                                                    |
| 自治体名をクリックします。                                                                                                    |                              | 自治体       鹿児島県     鹿児島市     鹿屋市     枕崎市     出水市       西之表市     薩摩川内市     日直     曽於市     霧島市       いちき串木野市     さつま町     長島町     肝付町 |
|                                                                                                    |                              | 自治体名をクリックします。                                                                                                    |
|                                                                                                    |                              |                                                                                                    |
|                                                                                                    |                              |                                                                                                    |
|                                                                                                    |                              |                                                                                                    |
|                                                                                                    | <u>ل</u>                     |                                                                                                    |

e.

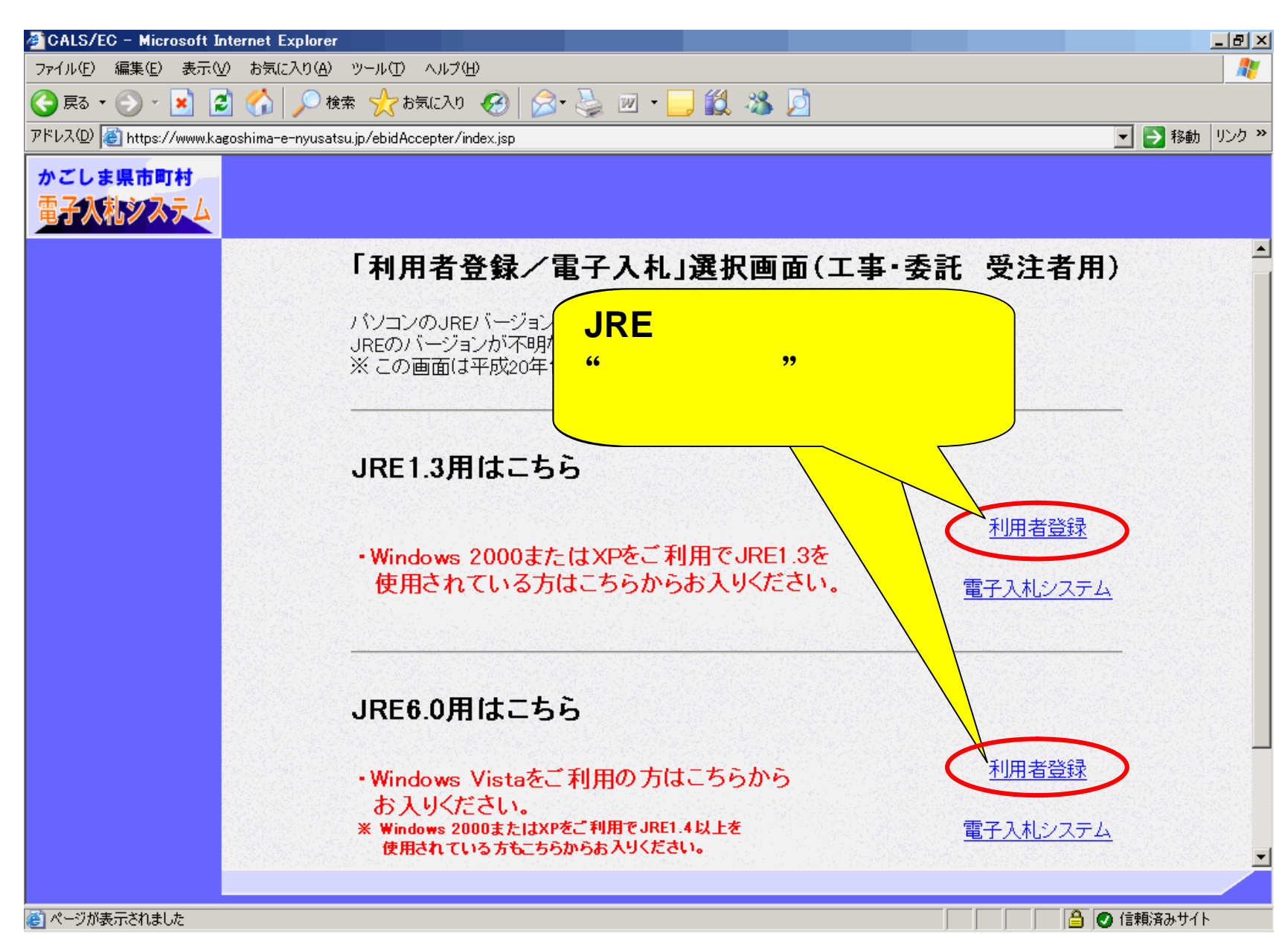

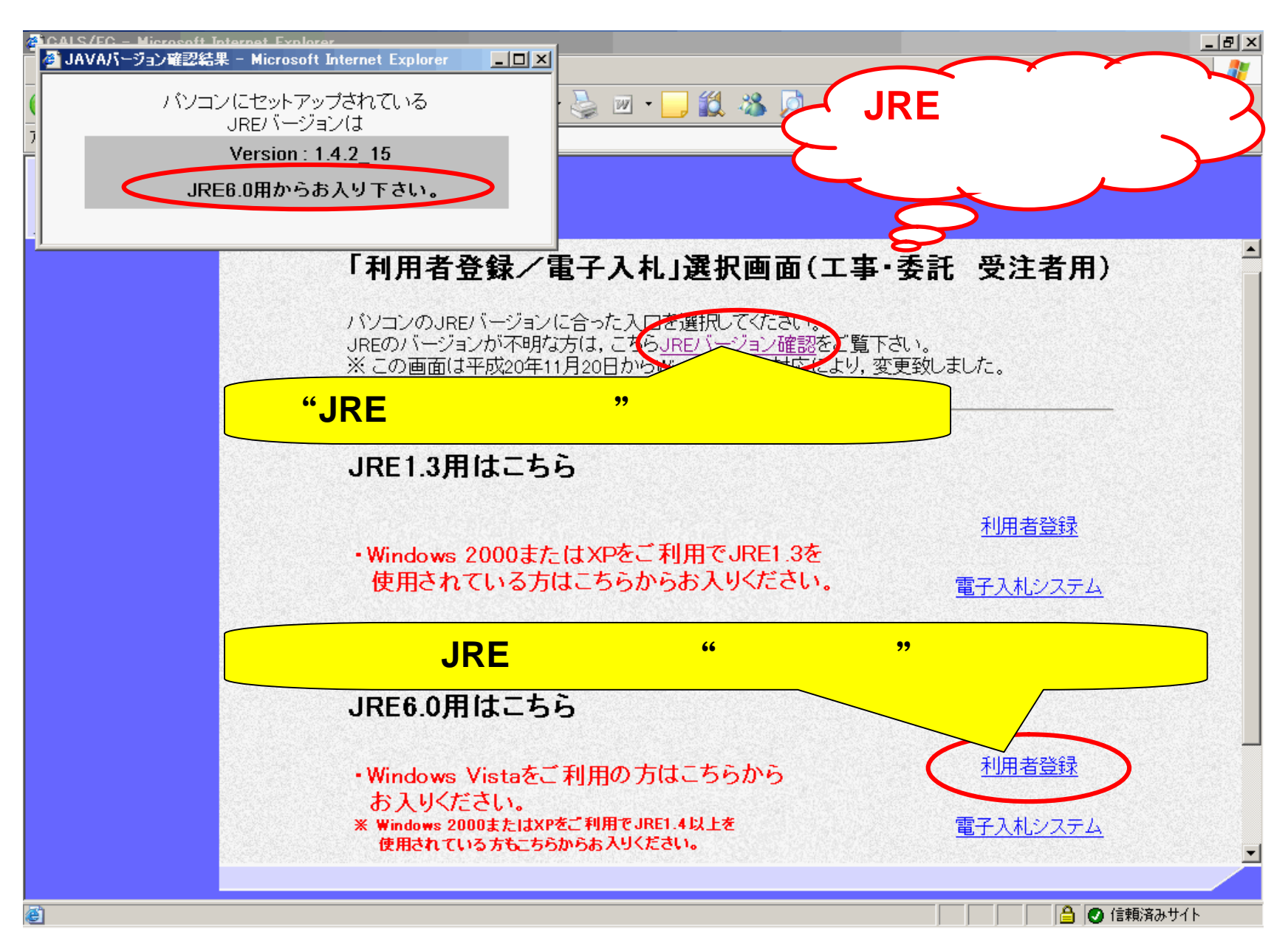

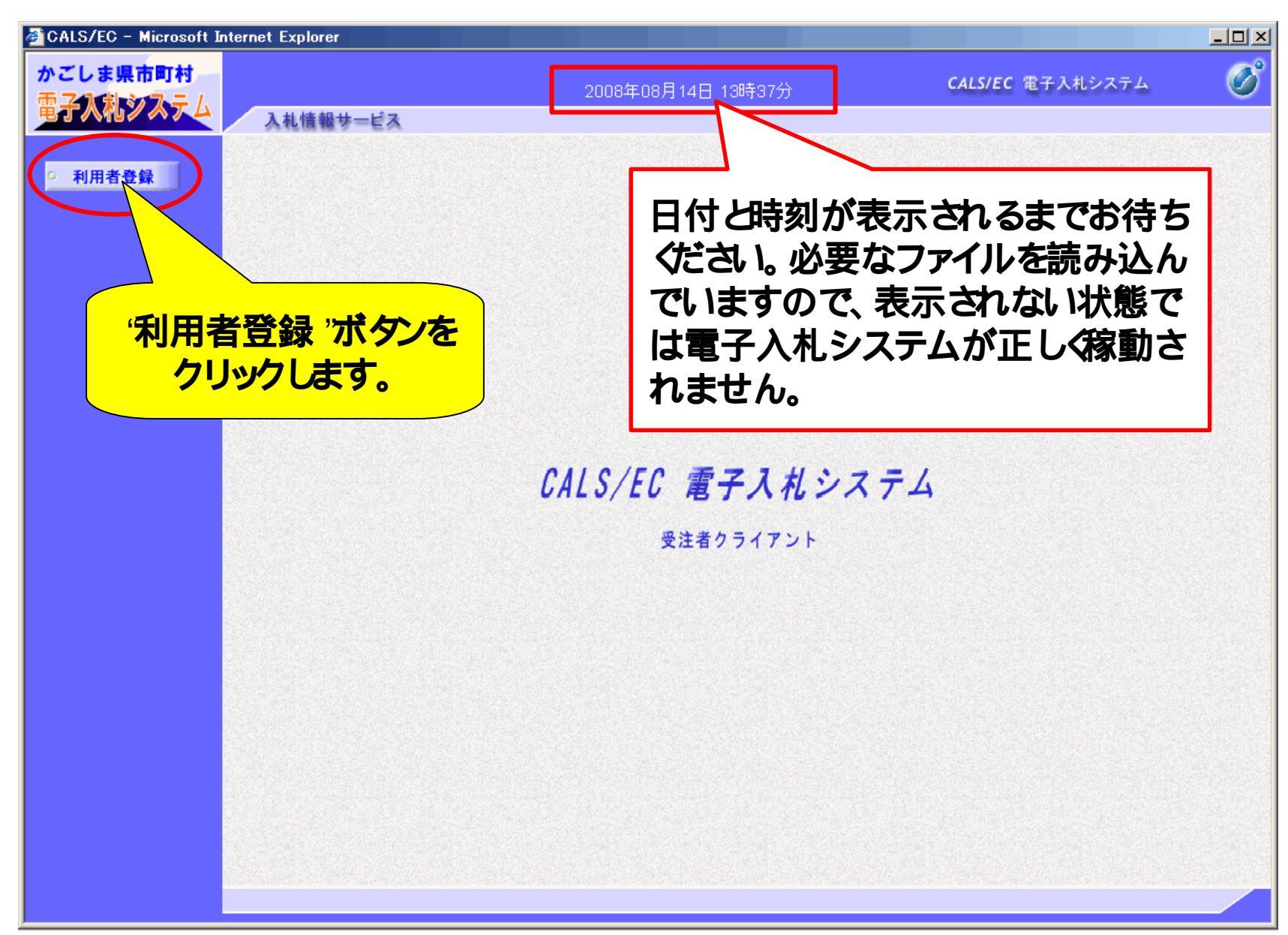

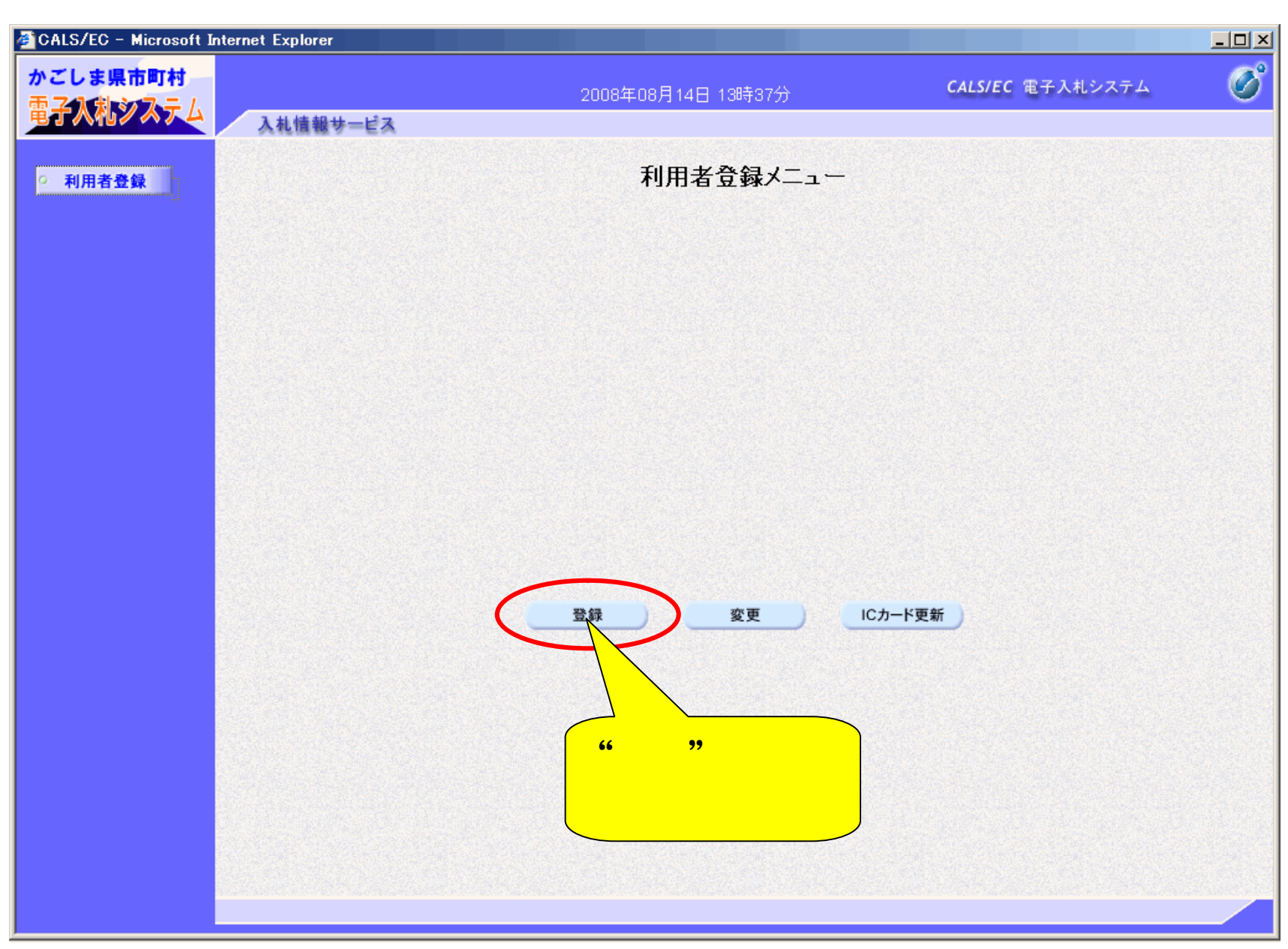

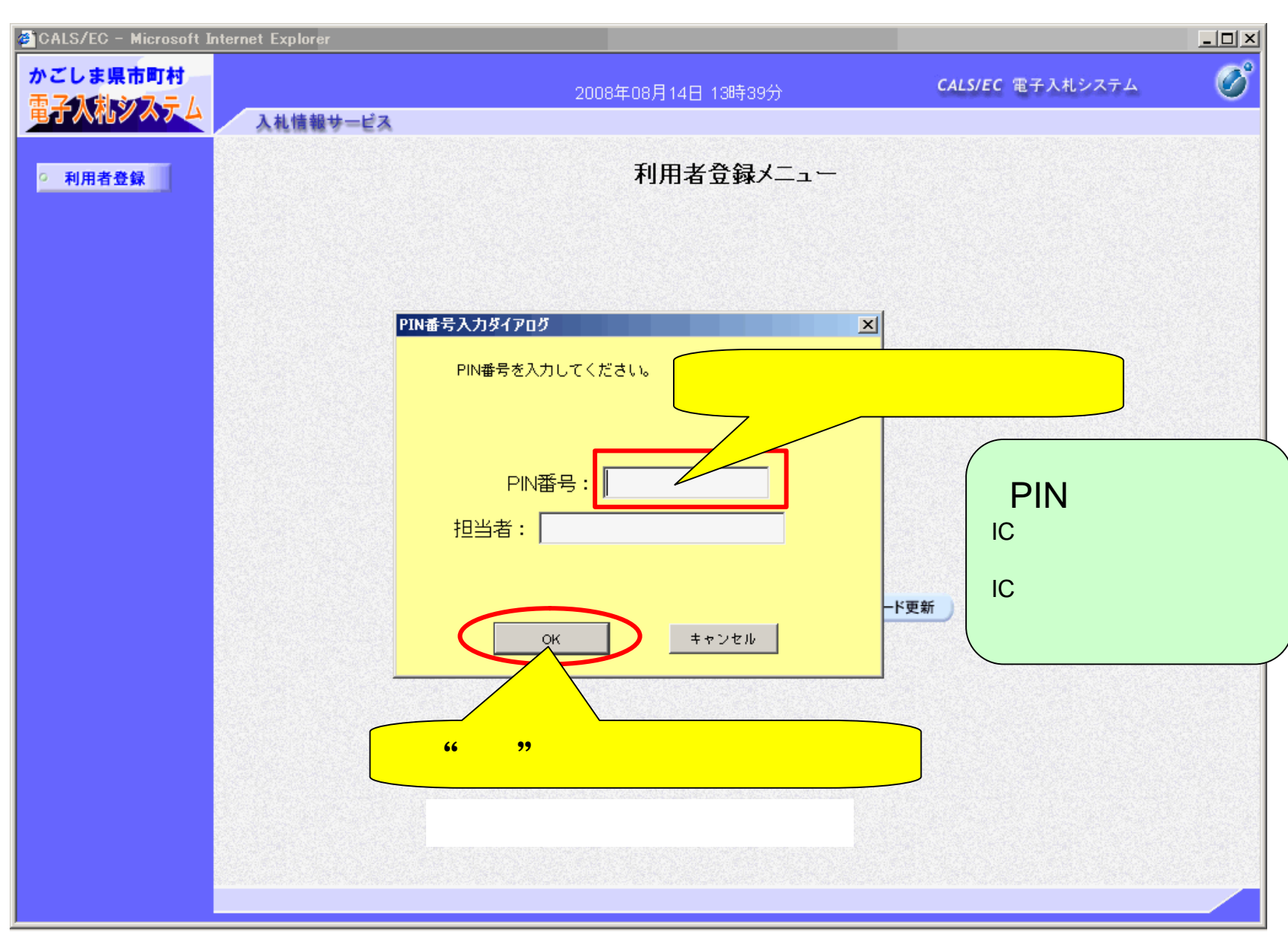

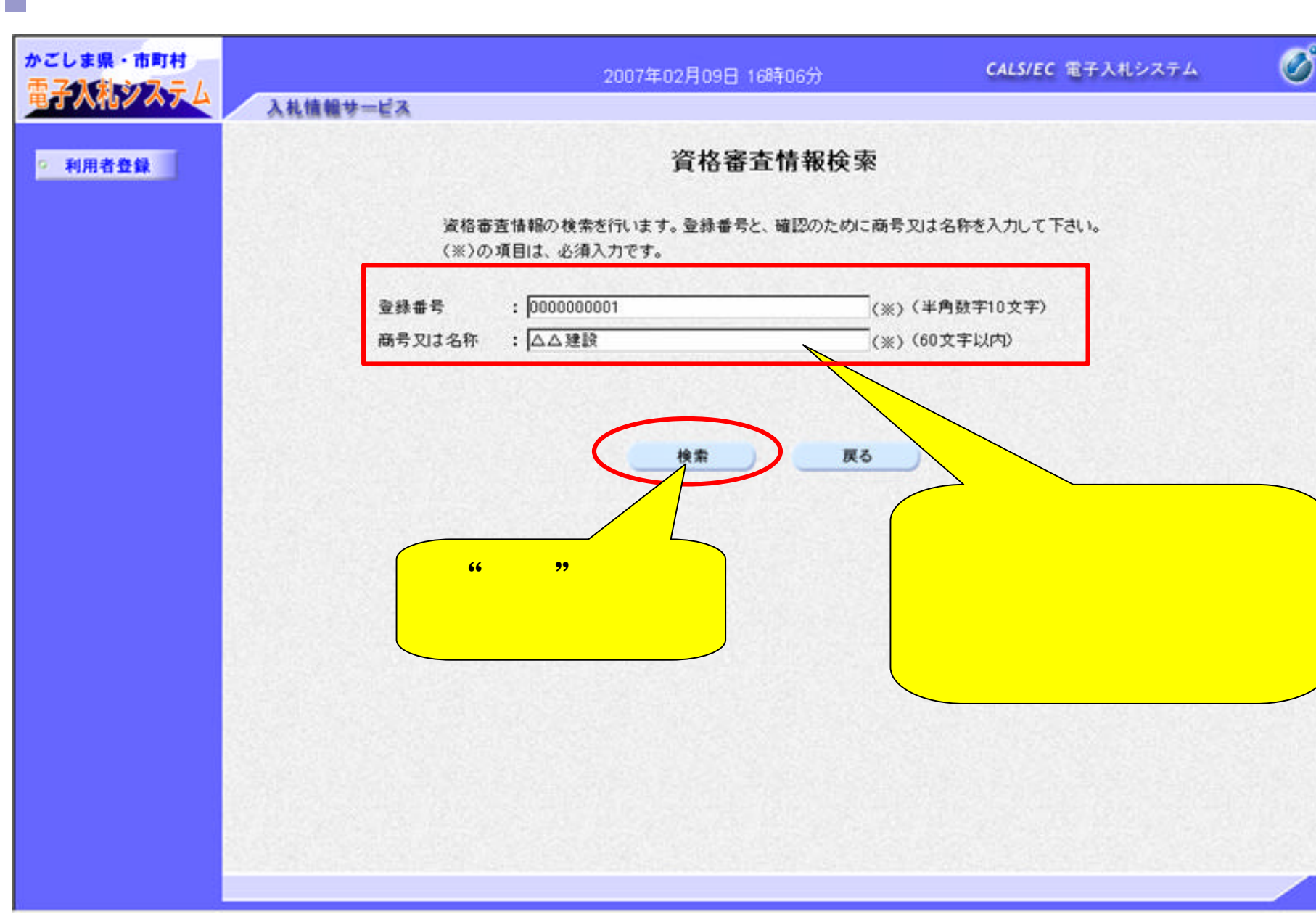

入礼情報サービス

2007年02月09日 16時07分

CALS/EC 電子入札システム

Ø

#### ◎ 利用者登録

#### システムに登録されている企 業情報が表示されます。 部署名のみ入力してください。

代表者の情報を入力します。 ここの連絡先メールアドレス は指名通知書・見積依頼通知 書に関するお知らせメールが 届きます。

実際に Cカードを利用される 部署の情報を入力します。 代表窓口情報』と同じ情報で もかまいません。ここの連絡 先メールアドレスは指名通知 書・見積依頼通知書以外の通 知書に関するお知らせメール として届きます。

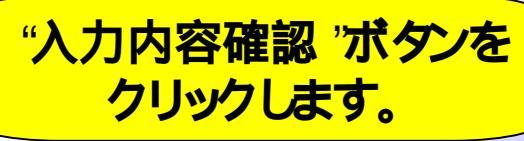

| 企業情報    |                 |              |
|---------|-----------------|--------------|
| 企業名称    | : △△建設          |              |
| 企業郵便番号  | : 840-8661      |              |
| 企業住所    | : 鹿児島県鹿児島市1-1-1 |              |
| 代表者氏名   | :薩摩 太郎          |              |
| 代表者役職   |                 |              |
| 代表電話番号  | : 03-0000-0000  |              |
| 代表FAX番号 | : 03-0000-0000  |              |
| 部署名     | : 應児島支社         | (※) (30文字以内) |

利用者登録

利用者登録では、業者情報とICカードの登録を行います。

| 代表窓口情報      | 指名時はここにメールが送信されます。 |                         |
|-------------|--------------------|-------------------------|
| 連絡先名称(部署名等) | : 康児島支社            | (※) (60文字以内)            |
| 連絡先郵便番号     | : 123-4567         | (※)(半角 例:123-4567)      |
| 連絡先住所       | : 鹿児島県鹿児島市1?1?1    | (※) (60文字以内)            |
| 連絡先氏名       | : 鹿児島 太郎           | (※) (20文字以内)            |
| 連絡先電話番号     | : 03-0000-0000     | (※)(半角例:03-0000-0000)   |
| 連絡先FAX番号    | : 03-0000-0000     | (※) (半角 例:03-0000-0000) |
| 連絡先メールアドレス  | :[                 | (※) (半角100文字以内)         |

| ICカード利用部署情報 |                          |                         |
|-------------|--------------------------|-------------------------|
| ICカード企業名称   | : テスト用団体                 |                         |
| ICカード取得者住所  | : nullKagoshimaTest Area |                         |
| 連絡先名称(部署名等) | :                        | (※) (60文字以内)            |
| 連絡先郵便番号     | :[                       | (※) (半角 例:123-4567)     |
| 連絡先住所       | :[                       | (※) (60文字以内)            |
| 連絡先氏名       | :                        | (※) (20文字以内)            |
| 連絡先電話番号     | :[                       | (※)(半角例:03-0000-0000)   |
| 連絡先FAX番号    | :                        | (※) (半角 例:03-0000-0000) |
| 連絡先メールアドレス  | :[                       | (※) (半角100文字以内)         |

戻る

かごしま県市町村電子入札システム

入力内容確認

| かごしま県・市町村<br>電子入札システム | 入料体粉サービス | 2007                           | 7年02月09日 16時14分                                      | CALS/EC 電子入札システム | Ø   |
|-----------------------|----------|--------------------------------|------------------------------------------------------|------------------|-----|
| · 利用者登録               | ARMMY-EA |                                | 登録内容確認                                               |                  | -   |
|                       |          | 企業情報                           |                                                      |                  |     |
|                       |          | 企業名称                           | :△△建設                                                |                  |     |
|                       |          | 企業郵便番号                         | : 840-8661                                           |                  |     |
|                       |          | 企業住所                           | : 鹿児島県鹿児島市1-1-1                                      |                  |     |
|                       |          | 代表者氏名                          | :薩摩 太郎                                               |                  |     |
|                       |          | 代表者汉權                          | : 03-0000-0000                                       |                  |     |
|                       |          | 代表FAX番号                        | : 03-0000-0000                                       |                  |     |
|                       |          | 部署名                            | : 鹿児島支社                                              |                  |     |
|                       |          | 代表窓口情報                         |                                                      |                  |     |
|                       |          | 連絡先名称(部署名等)                    | : 鹿児島支社                                              |                  |     |
|                       |          | 連絡先郵便番号                        | : 123-4567                                           |                  |     |
|                       |          | 連絡先住所                          | : 鹿児島県鹿児島市1?1?1                                      |                  |     |
|                       |          | 建铅尤氏名<br>诸这些带纤差导               | : 肥児島 △即 • 02-0000-0000                              |                  |     |
|                       |          | 連絡先FAX番号                       | : 03-0000-0000                                       |                  |     |
|                       |          | 連絡先メールアドレス                     | : .dva.ogayelaso@j.P.Stationm                        |                  |     |
|                       |          | ICカード利用部署情報                    |                                                      |                  |     |
|                       |          | ICカード企業名称                      | : テスト用団体                                             |                  |     |
|                       |          | ICカード取得者氏名                     | :入札担当官8                                              |                  |     |
|                       |          | ICカード取得者住所                     | : nullKagoshimaTest Area                             |                  |     |
|                       |          | 連絡无名称(部著名等)                    | : 鹿児島支社                                              |                  |     |
| 8                     |          | ) 是 柏 元 卸 1 定 世 与<br>请 这 失 住 所 | · 藤田島県藤田島市12121                                      |                  |     |
|                       |          | 連絡先氏名                          | : 鹿児島 県太郎                                            |                  |     |
|                       |          | 連絡先電話番号                        | : 03-0000-0000                                       |                  |     |
|                       |          | 連絡先FAX番号                       | : 03-0000-0000                                       |                  |     |
|                       |          | 連絡先メールアドレス                     | : fuknanganakko@jalaftana.com                        |                  |     |
|                       |          | ICカード情報                        |                                                      |                  |     |
|                       |          | 証明書シリアル番号                      | : 825700662 (10j∰) / 31373136 (16j∰)                 |                  |     |
|                       |          | 証明書発行者                         | : OU=NDN Test CA,O=Nippon Denshi Ninsho              | Co.Ltd.C=JP      |     |
|                       |          | 証明書有効期限                        | : 2008/02/22                                         |                  |     |
|                       |          |                                |                                                      |                  |     |
| '啓録 '가                | もか たり    |                                | ateのなく、たパートやいれるが書言するのの主来るわか。<br>り企業名称であることを確認してください。 |                  |     |
|                       |          |                                | 四容でよろしければ登録ボタンを押してください                               |                  |     |
|                       | ふす。      |                                |                                                      |                  |     |
|                       |          | 5                              | 登録 戻る                                                |                  |     |
|                       | 4        |                                |                                                      |                  | · Č |

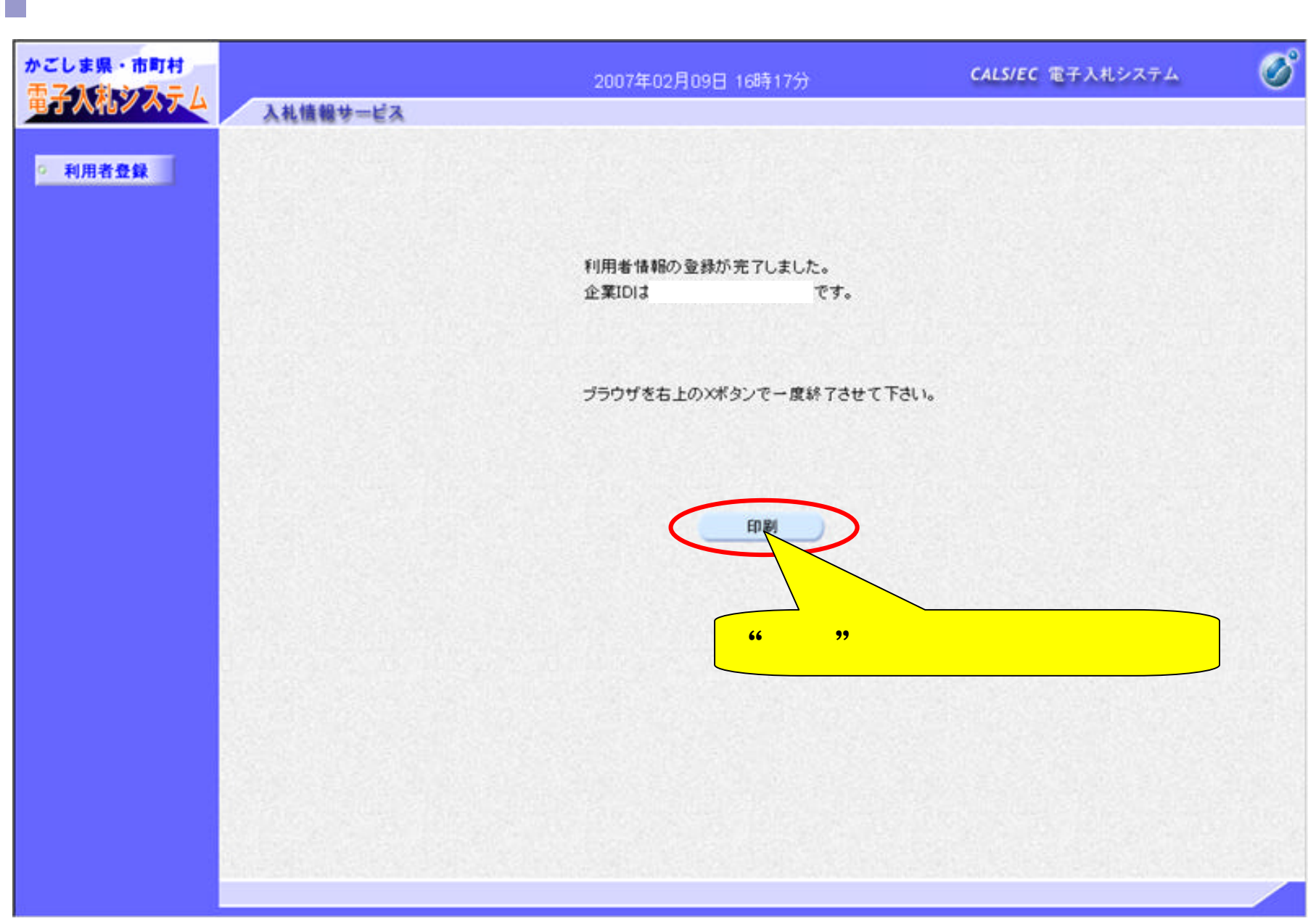

|           | 1 a d       | ☐ ₩                                                 |             |
|-----------|-------------|-----------------------------------------------------|-------------|
|           | ×           | <mark>, , , , , , , , , , , , , , , , , , , </mark> |             |
|           |             | 利用者情報                                               |             |
| "印刷アイコン"を | 企業ID        |                                                     | 「×」ボタンをクリック |
|           | 企業名称        | : △△建設                                              | ウノントウを用います  |
| シリシンします。  | 企業郵便番号      | : 340-8661                                          | リイノアノを同じます。 |
|           | 企業住所        | : 鹿児島県鹿児島市1-1-1                                     |             |
|           | 代表者氏名       | :薩摩 太郎                                              |             |
|           | 代表者役職       | :                                                   |             |
|           | 代表電話番号      | : 03-0000-0000                                      |             |
|           | 代表FAX番号     | : 03-0000-0000                                      |             |
|           | 部署名         | : 鹿児島支社                                             |             |
|           | 連絡先名称〈部署名等〉 | : 鹿児島支社                                             |             |
|           | 連絡先郵便番号     | : 123-4567                                          |             |
|           | 連絡先住所       | : 鹿児島県鹿児島市1?1?1                                     |             |
|           | 連絡先氏名       | : 鹿児島 太郎                                            |             |
|           | 連絡先電話番号     | : 03-0000-0000                                      |             |
|           | 連絡先FAX番号    | : 03-0000-0000                                      |             |
|           | 連絡先メールアドレス  | : Pain ynyrhiko@j; fajitm.com                       |             |
|           | IC力ード企業名称   | :テスト用団体                                             |             |
|           | IC力一ド取得者氏名  | :入札担当官8                                             |             |
|           | ICカード取得者住所  | : nullKagoshimaTest Area                            |             |
|           | 連絡先名称〈部署名等〉 | : 鹿児島支社                                             |             |
|           | 連絡先郵便番号     | : 123-4567                                          |             |
|           | 連絡先住所       | : 鹿児島県鹿児島市1?1?1                                     |             |
|           | 連絡先氏名       | :鹿児島 県太郎                                            |             |
|           | 連絡先電話番号     | : 03-0000-0000                                      |             |
|           | 連絡先FAX番号    | : 03.0000.0000                                      |             |

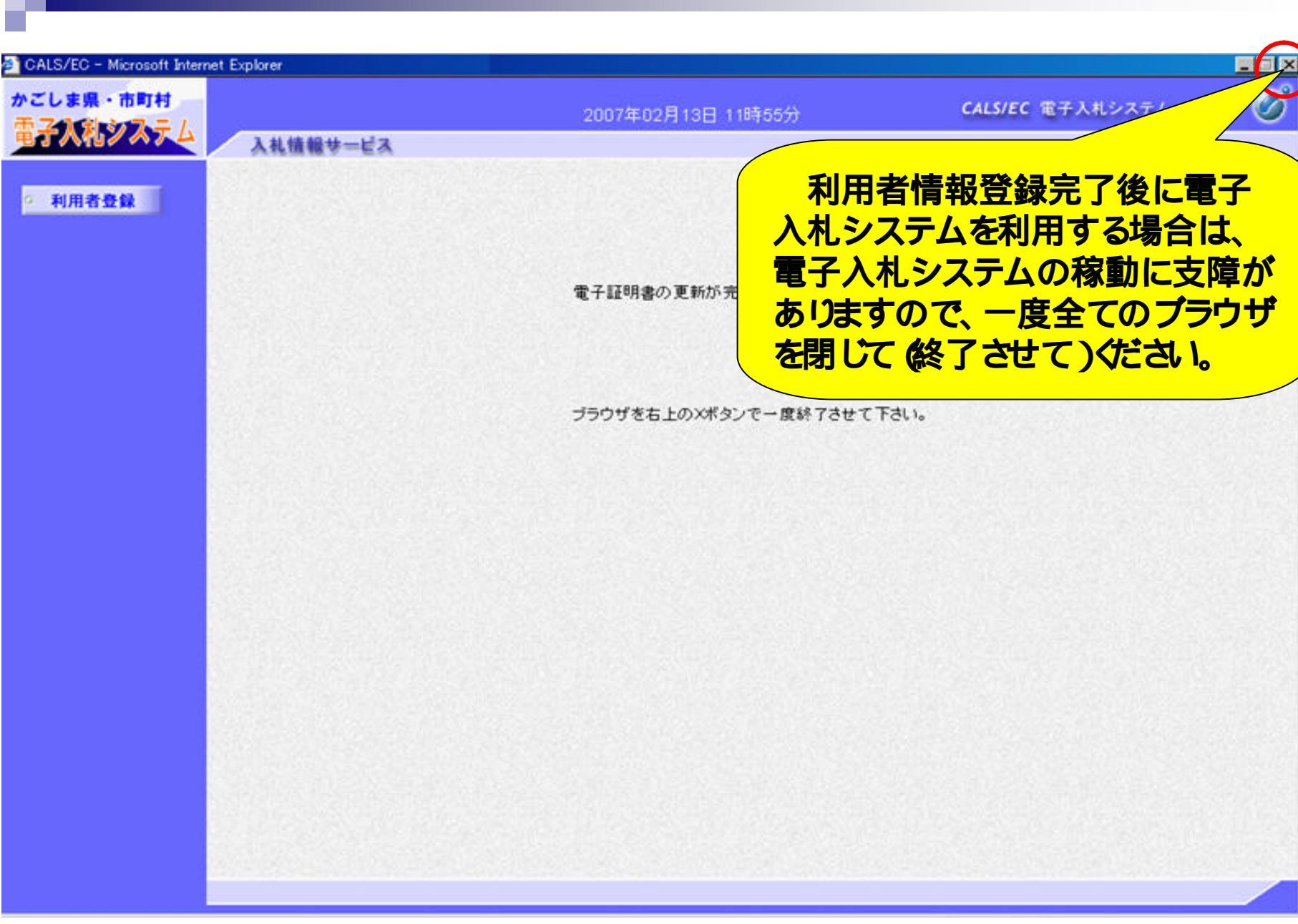